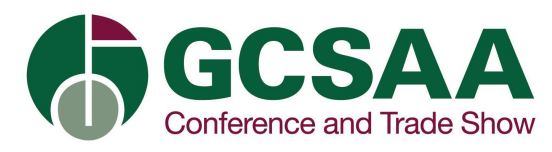

#### Login

Registrants will use Email Address and First Name to login to Virtual Education

| GCSAA<br>Conference and Trade Show             | GCSAA<br>Conference and Trade Show |
|------------------------------------------------|------------------------------------|
| GCSAA Post-<br>Show Virtual<br>Education       |                                    |
| Email Address  * First Name  First Name  Login | VIRTUAL<br>EIDIUICATTIONI          |

## System Check and Help

Virtual Education platform has options to do a system check and there is a general help guide. To access click on the question mark at the top right.

| GCSAA                                               |                                                                                                    |      | 0 | ¢ |
|-----------------------------------------------------|----------------------------------------------------------------------------------------------------|------|---|---|
| Hardson<br>Altrodeen                                | Welcome to GCSAA Virtual Education<br>2022<br>The vitual conference to help you move forward                                                                                                    | Help | × | P |
| Epsaters<br>Explored<br>Explored<br>Foreit<br>Freet | Education for Everyone on Your Team<br>The Post-Show Virtual Education includes 32 sessions of unique education for superintendents, assistants,<br>Eds and crew.<br>In addition to the two days of dedicated virtual education, the sessions will be available through 45 days of on-demand<br>access. |      |   |   |

# **Facility Package**

If your facility signed up for a facility package, each person would need to be registered.

Registration Link - https://www.gcsaaconference.com/registration

Questions please contact <u>membership.help@gcsaa.org</u> or call 800-472-7878

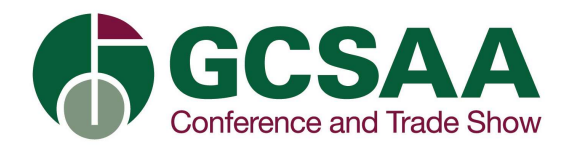

## Agenda

Seminars will be listed by date and time. Once the seminar has started you will be able to click Start button to join.

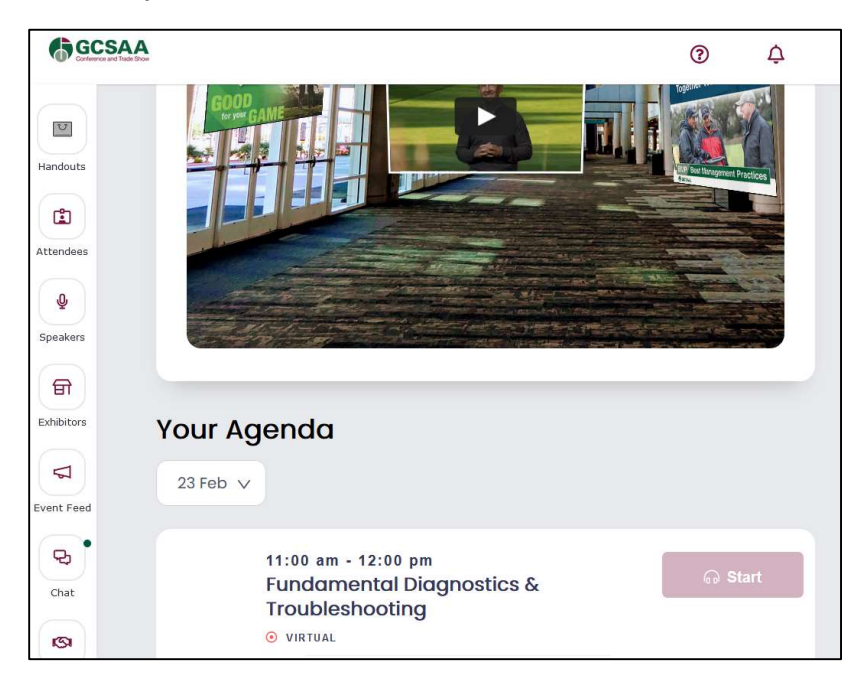

After the seminar is complete an on-demand recording will be available. To play you will click Recording.

|                                   |                                                                                    | 0         | ¢ | 8 |
|-----------------------------------|------------------------------------------------------------------------------------|-----------|---|---|
| Handouts<br>Attendees<br>Speakers | Your Agenda                                                                        |           |   |   |
| Exhibitors                        | 21 Feb V                                                                           |           |   |   |
| Event<br>Feed<br>Chat             | 8:00 am - 9:00 am<br>GCSAA Opening Session - Virtual<br>O VIRTUAL<br>View More     | Recording |   |   |
| Sponsors?                         | 8:00 am - 9:00 am<br>GCSAA Closing Celebration - Virtual<br>O VIRTUAL<br>View More | Recording |   |   |

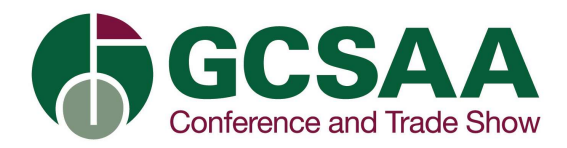

#### Handouts

Materials for seminars can be found in Handouts module along the left hand side of the screen. Handouts are grouped by seminar Category.

Select the Category and then seminar you want materials for.

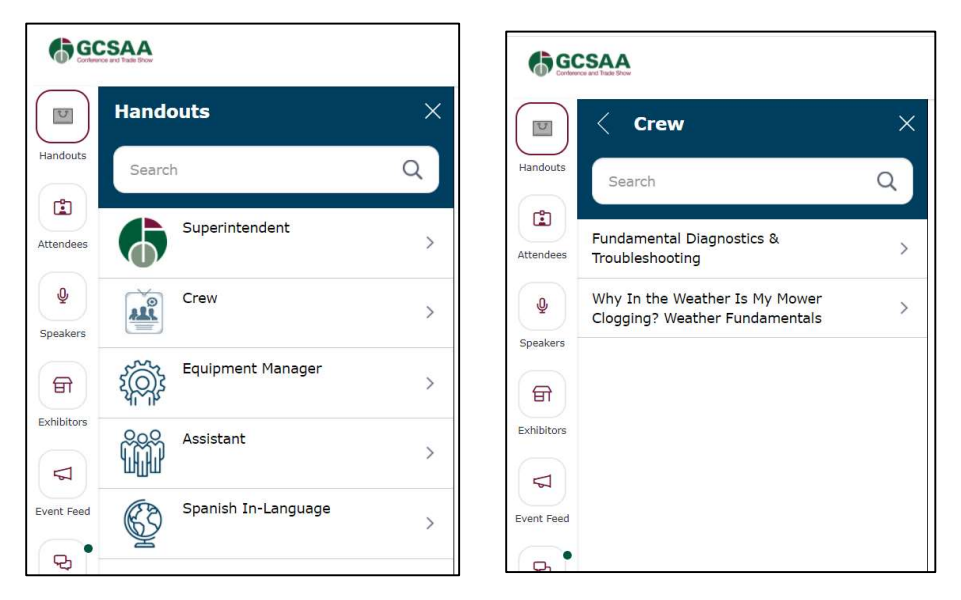

Click on Attachment and material will automatically download to your device.

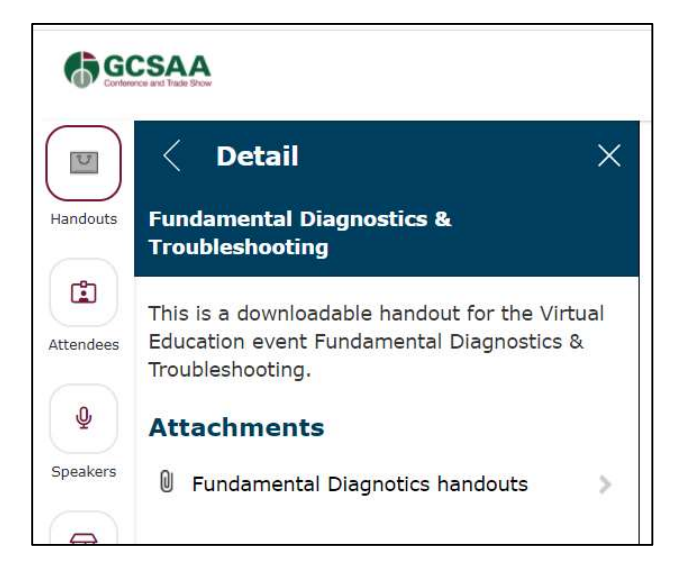

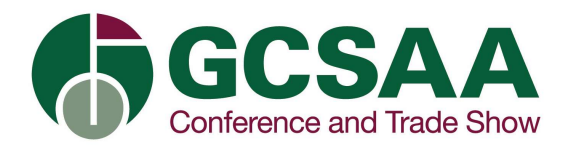

## Chat

To start a chat, click on Add conversation. You have an option to search for an Attendee to chat with or to start a group chat

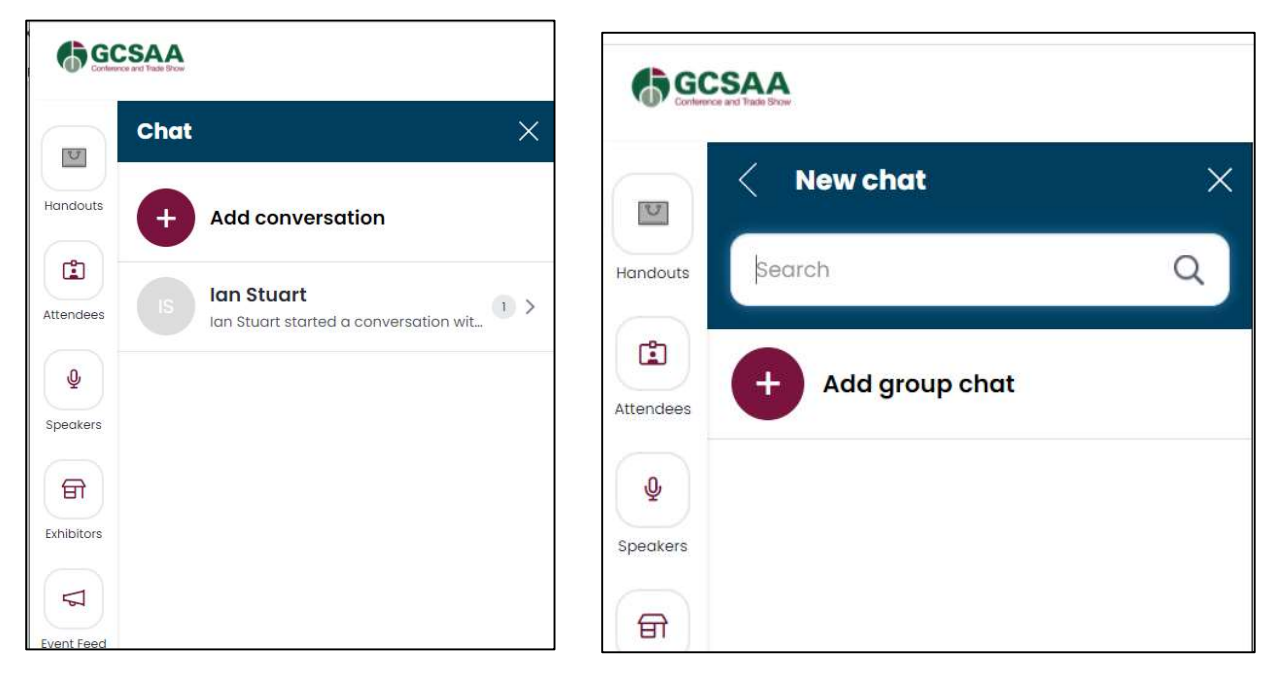

There are options to send a message, picture or start a video chat

| GCSA<br>Conference and Tasks | A            |     |   |
|------------------------------|--------------|-----|---|
|                              | Jeremy Chard | 龄 > | < |
| Handouts                     |              |     |   |
| Attendees                    |              |     |   |
| Q<br>Speakers                |              |     |   |
| Exhibitors                   | Start typing | 6   |   |

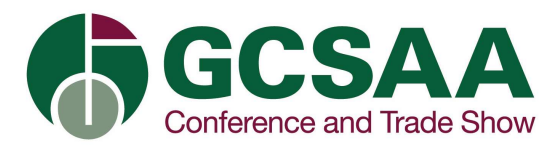

## **Group Chat**

Click on Add Group Chat. Search for attendee name. Once you have selected at least one name, click next.

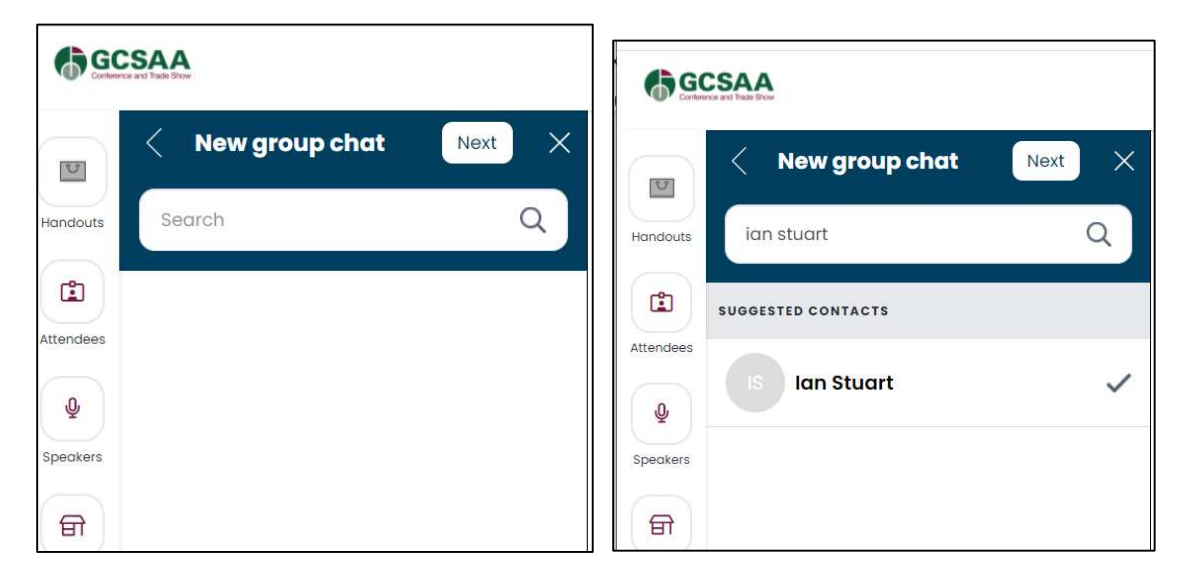

Name the group. Click Save

You can start sending group chat messages.

| Conference and Table Show |                     |
|---------------------------|---------------------|
| New group chat Save       | × <                 |
| Handouts Group name       | Handouts            |
| IT Group Chat             |                     |
| Attendees INVITEES (2)    | Attendees           |
| Speakers JC Jeremy Chard  | Speakers            |
| Exhibitors                |                     |
| 5                         | Exhibitors Hi guys! |

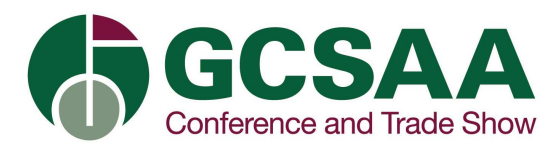

#### **Speakers Module**

List of speakers with biographies

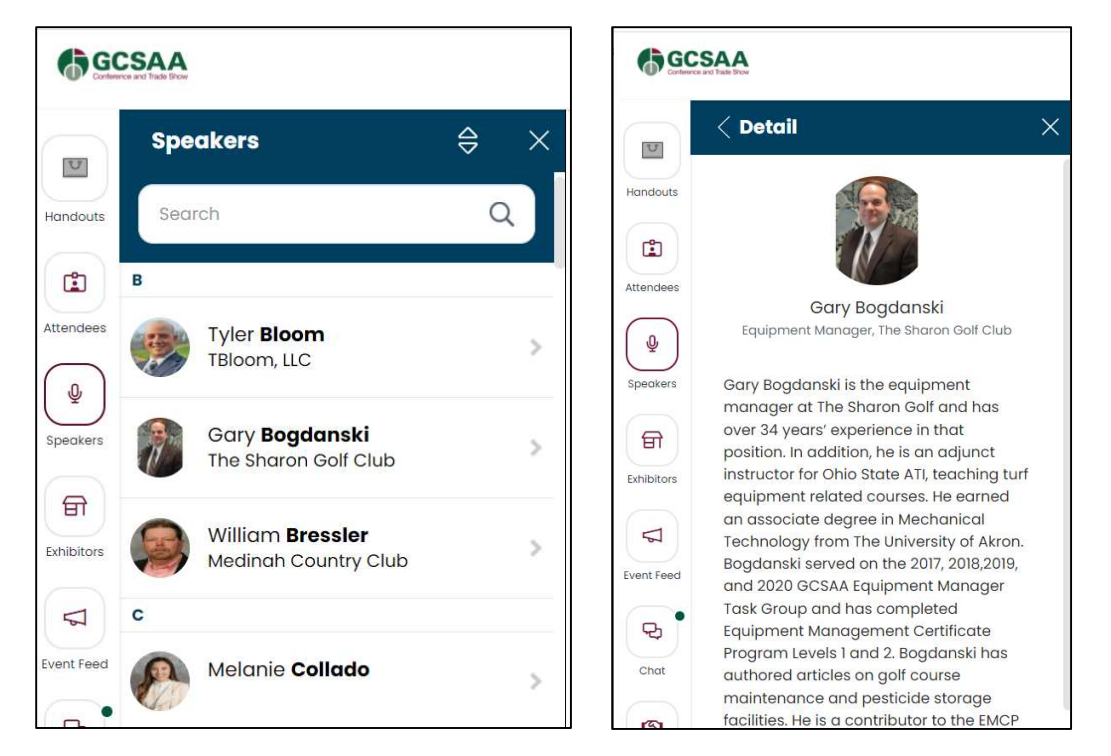

## **Exhibitors Module**

List of exhibitors from physical event in San Diego with contact information.

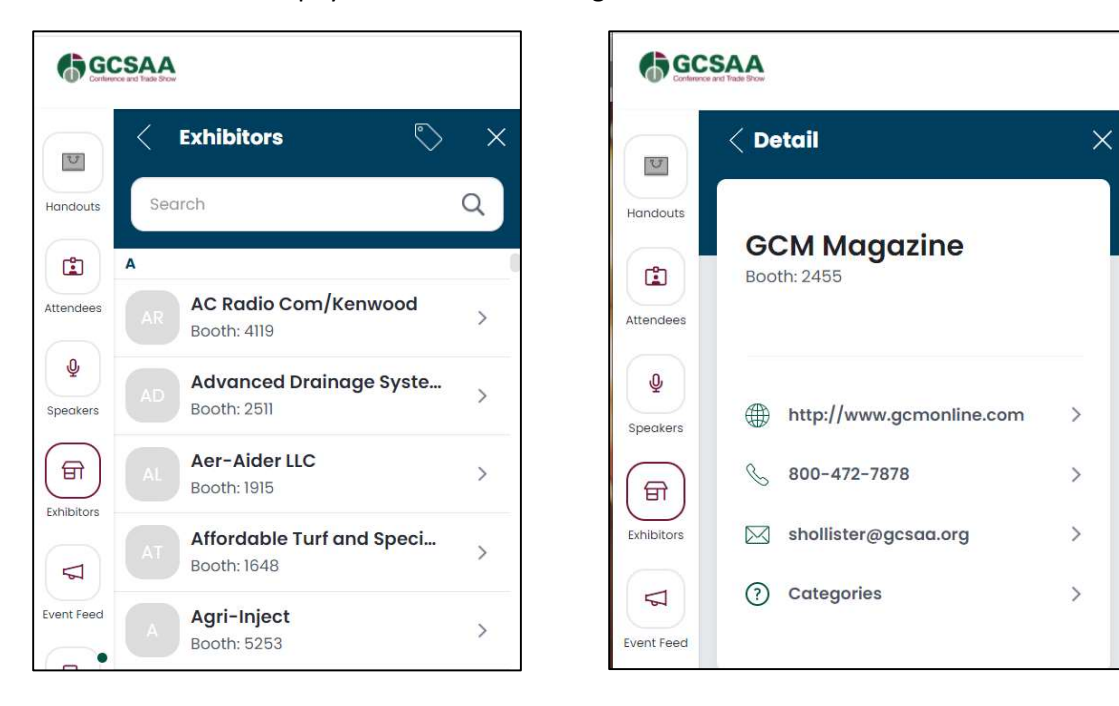